## **GOVERNMENT OF ANDHRA PRADESH**

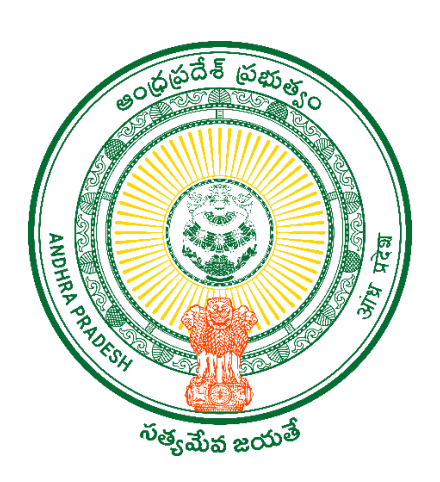

## DEPARTMENT OF GVWV & VSWS VIJAYAWADA

## Employee Mobile Application HH GEO Location User Manual.

| <b>EMPLOYEE MOBILE</b> BAMA WARD SACHIVALAYAM | Image: Constraint of the second second se |
|-----------------------------------------------|----------------------------------------------------------------------------------------------------|
| Username                                      | BIOMET IRIS FACIAL<br>RIC<br>Userna                                                                                                    |
| 10990295-Ps                                   | 10990295-PS                                                                                                    |
| LOGIN                                         | LOGIN                                                                                                    |
| Version@1.1 - Copyrights © GSWS               | Version@1.1 - Copyrights © GSWS                                                                                                    |

• The Employee needs to login with the CFMS ID and then click on login. After the login authentication page appears, the Employee needs to choose the option of either Biometric, IRIS, or Facial Authentication.

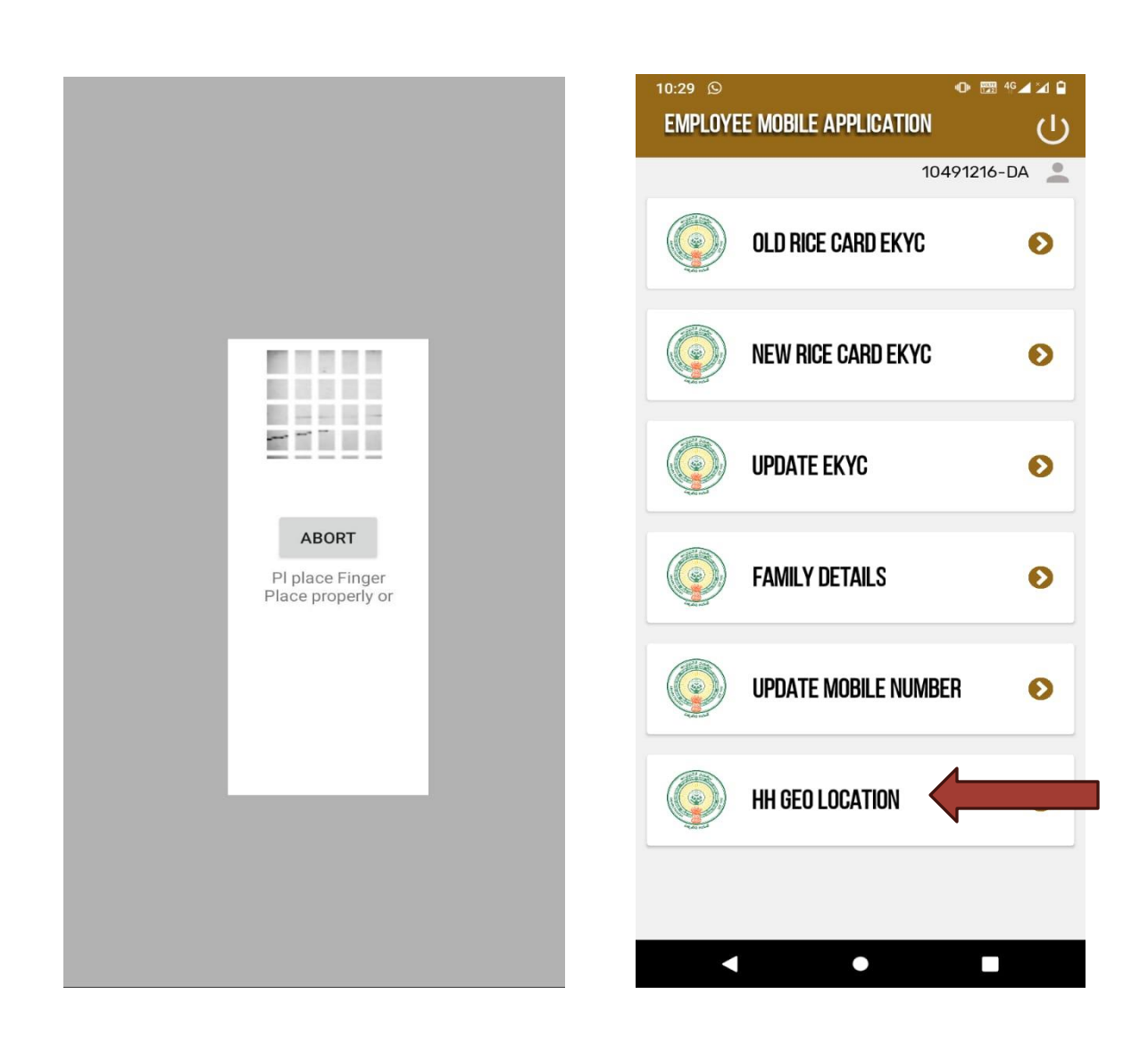

• After the successful authentication, the page appears as shown above. Then the Employee needs to select the option on the **HH Geo Location**.

## Household Geo Location:

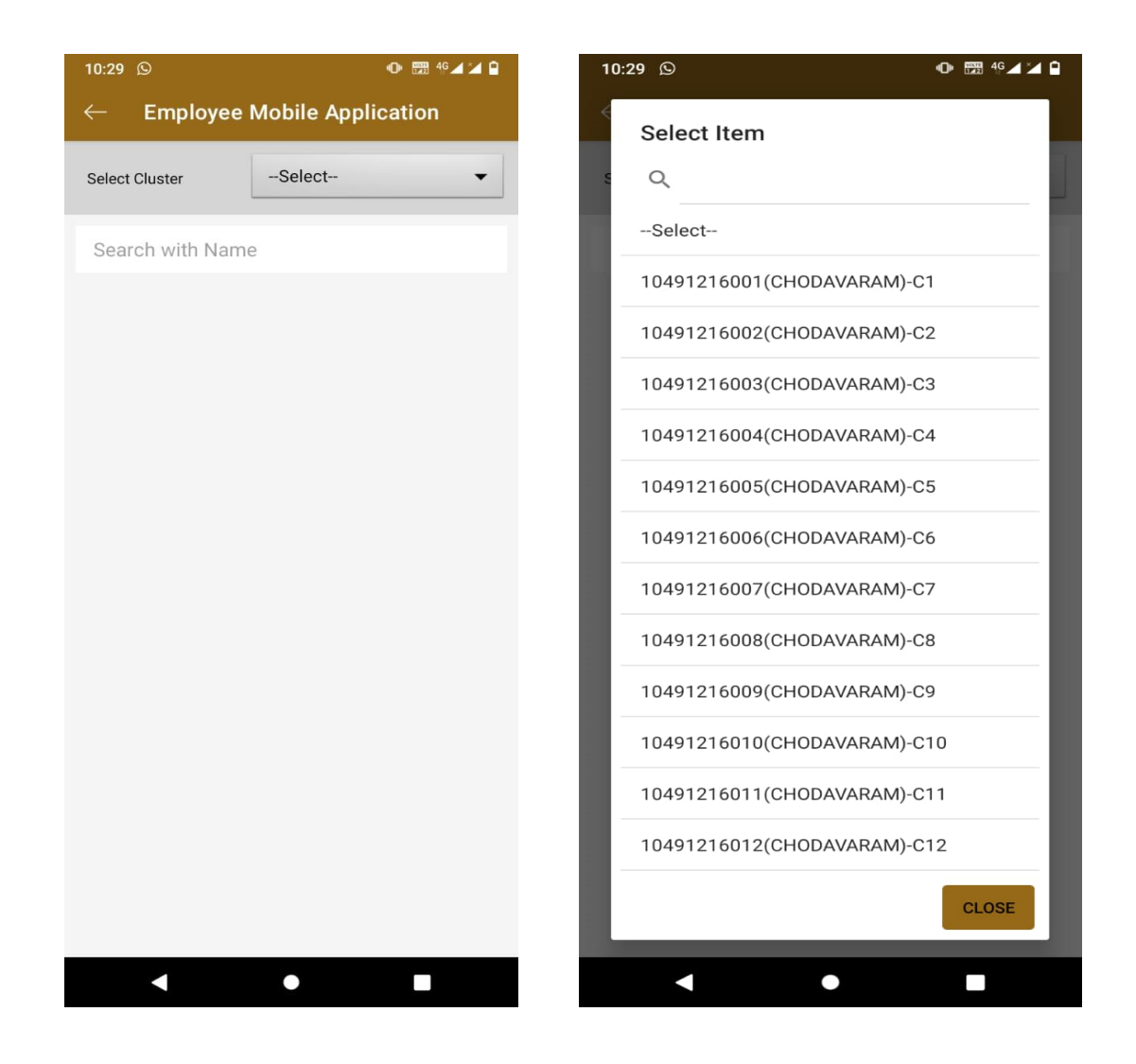

• The functionary can view the cluster information by clicking on the drop-down icon. After the click the functionary can view the complete cluster information. Now the employee needs to select the cluster to view the household information.

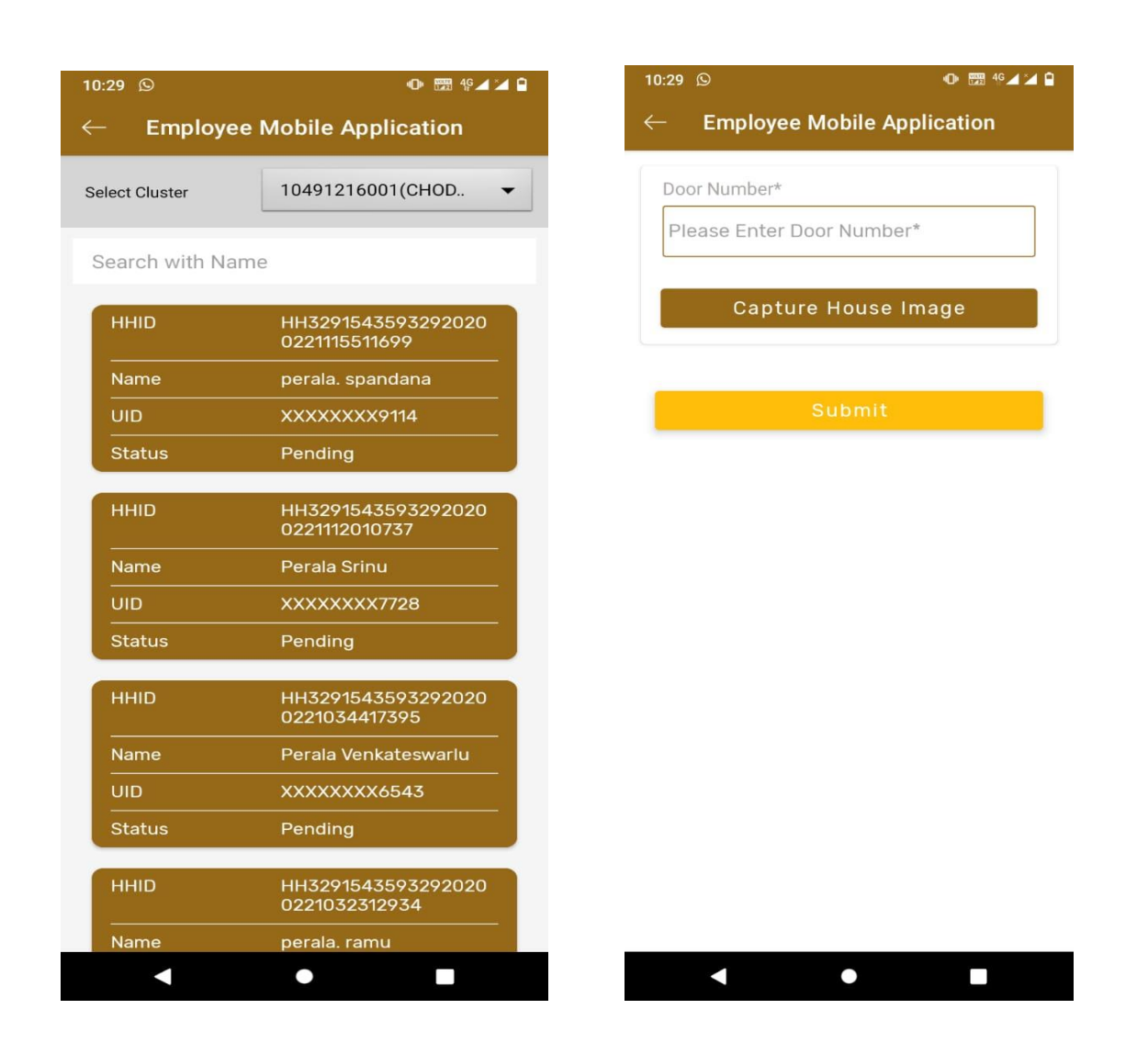

• Now the functionary can view household information such as HH ID, Head of the household and EKYC status. Once clicks on the house hold id the functionary needs to enter the Door number of the house hold.

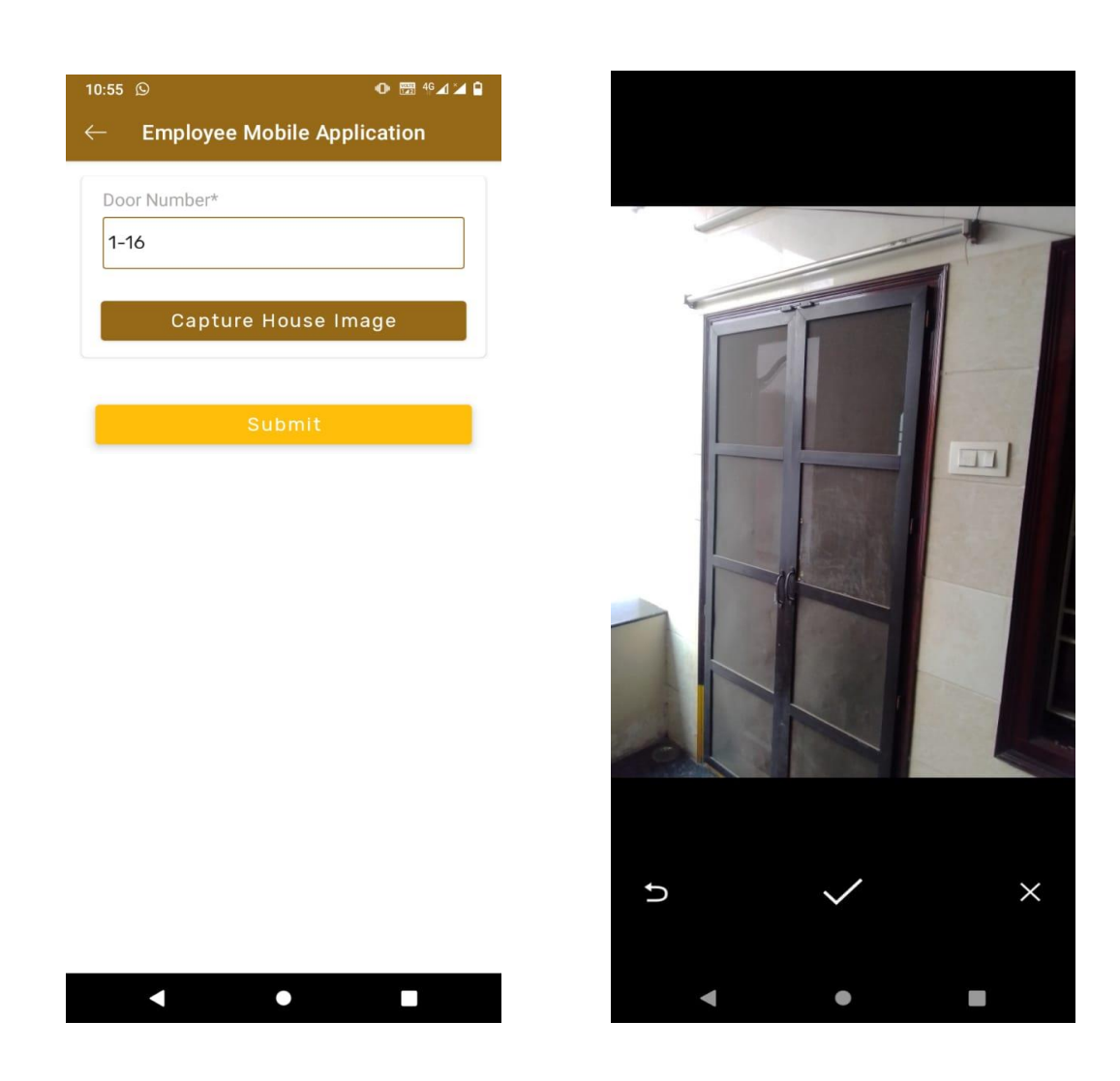

• After door number entry please click on the capture house image. Once the functionary clicks on the capture house image the capture will appear as shown above.

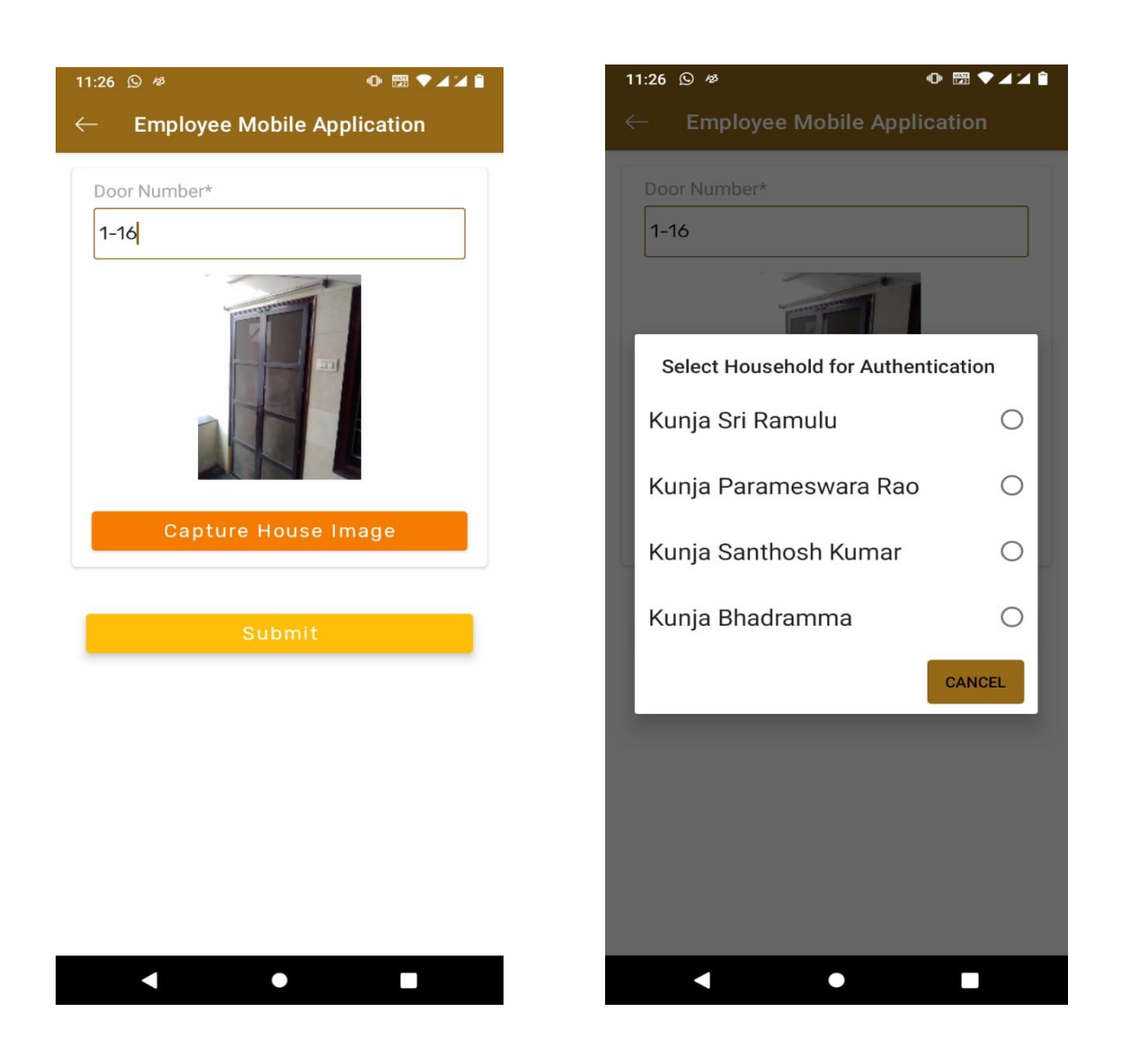

• After capturing the household image, please click on the submit button. You can verify the image as shown above before submitting. Once click on the submit button the app will route to Authentication. The Authentication can be done by any one of the family members.

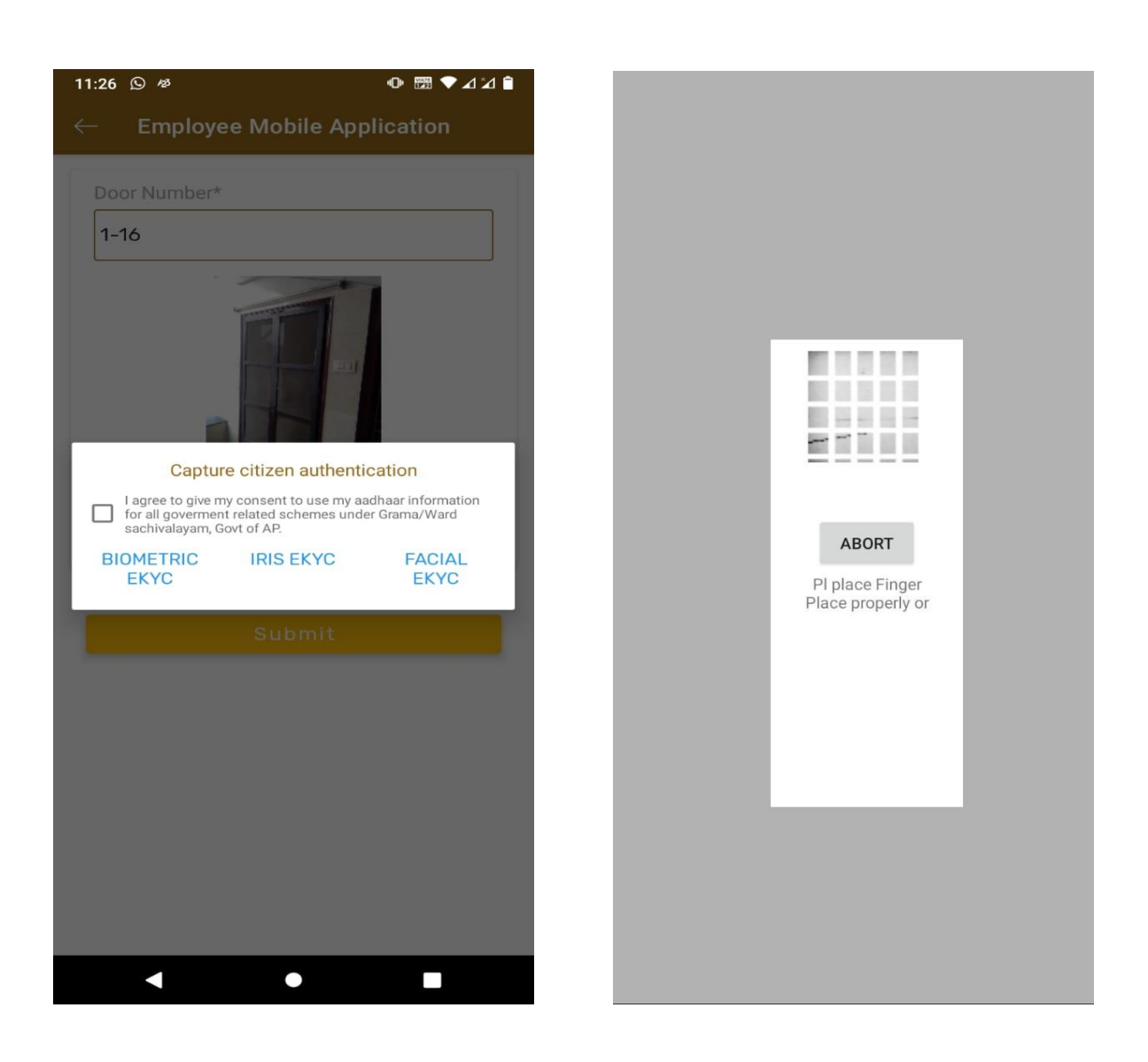

• The Authentication of the house hold citizen can be done through 1) Biometric 2) IRIS 3) Facial EKYC.

| 10:31 D                                  | 🕩 📰 <sup>46</sup> ⊿ 🎽 🕯             |  |
|------------------------------------------|-------------------------------------|--|
| $\leftarrow$ Employee Mobile Application |                                     |  |
| Select Cluster                           | 10491216009(CHOD 🔻                  |  |
| Search with Name                         | e                                   |  |
| UID                                      | XXXXXXXX6584                        |  |
| Status                                   | Pending                             |  |
| ннір                                     | HH8943655534452021<br>0607052338843 |  |
| Name                                     | seasam veerabhadram                 |  |
| UID                                      | XXXXXXXX3575                        |  |
| Status                                   | Completed                           |  |
| ннір                                     | HH8943655534452020<br>0225055030745 |  |
| Name                                     | Nupa Mojesh                         |  |
| UID                                      | XXXXXXXX4964                        |  |
| Status                                   | Pending                             |  |
| ннір                                     | HH8943655534452020<br>0225060612565 |  |
| Name                                     | Sondi Venkatamma                    |  |
| UID                                      | XXXXXXXX9866                        |  |
| Status                                   | Pending                             |  |
|                                          |                                     |  |
|                                          | •                                   |  |

Once the Authentication completed the status of the household will turn into green and status will be updated as the completed.